Dirección General De Recaudación Alcaldía de Managua

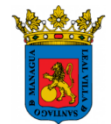

# **Pagos en línea** Guía Paso a Paso

## Como Ingresar o registrarse en el portal

1. Ingrese desde su navegador a la dirección:

| 🗅 Identificarse                                                                                                    | ×                                                                                                    |                                                                                         |                                         |     |   |
|----------------------------------------------------------------------------------------------------|----------------------------------------------------------------------------------------------------|-----------------------------------------------------------------------------------------|-----------------------------------------|-----|---|
| ← → C fi 🗅 h                                                                                                    | ps://managua.tustributos.com                                                                                                    |                                                                                         |                                         | 7 🔍 | 0 |
| Direc<br>de R<br>ALCALD                                                                                                    | in General<br>audación<br>DE MANAGUA                                                                                                    |                                                                                         |                                         |     |   |
| Declarar y Pag<br>Línea sus Ingr                                                                                                    | En el sistema usted podrá:                                                                                                    | ar sus Datos                                                                            | Usuario:<br>Clave:<br>Entrar Registrese |     |   |
| Pronto podrá realiz<br>Para Ingres:<br>ouenta.<br>Usted Olvidó<br>Usted Olvidó<br>Usted Olvidó<br>Aquí le most<br>Aquí le most<br>Consulta de<br>En caso de<br>nosotros a g | más trámites En Línea, sin tener que ir hasta la Alcal<br>al Sistema debe estar registrado. Si no está registrad<br>i clave. <u>Recordar Clave.</u><br>uistos para el Registro en el Sistema, es su Número d<br>nos <u>como obteneño.</u><br>n ponemos un <u>vídeo instructivo</u> del proceso de registro e<br><u>hvensias en Línea</u><br>presentársele dudas o algún inconveniente, favor o<br>ribuventes@managua.gob.nj | día.<br>lo, <u>Cree aquí su</u><br>e Contribuyente.<br>n el Sistema.<br>comunicarse con |                                         |     |   |
|                                                                                                    | Maddia a Madamira ana dana Mata Sanialat                                                                                                    |                                                                                         |                                         |     |   |

https://managua.tustributos.com

 Si usted ya se registró previamente, digite su "Usuario" y "Contraseña" y después seleccione la opción "Entrar". Si usted aún no se ha registrado, seleccione la opción "Regístrese" (Caso contrario ver paso No. 5)

| Usuario:          |
|-------------------|
| Clave:            |
| Entrar Registrese |

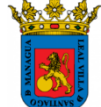

 Enseguida se mostrará un formulario que deberá completar con la información correspondiente (tenga presente que usted deberá contar con el Número de Contribuyente o Cuenta Fiscal, puede solicitarlo en oficinas de la Dirección de Registro del Contribuyente)

| Correo Electrónico: |       | contribuyente. Tiene un<br>formato: XX-YYYY-ZZZZ. |
|---------------------|-------|---------------------------------------------------|
| Contraseña:         |       |                                                   |
| Repetir Contraseña: |       |                                                   |
|                     | m1515 |                                                   |

4. Una vez ingresada la información, usted deberá seleccionar la opción "Crear Cuenta!"

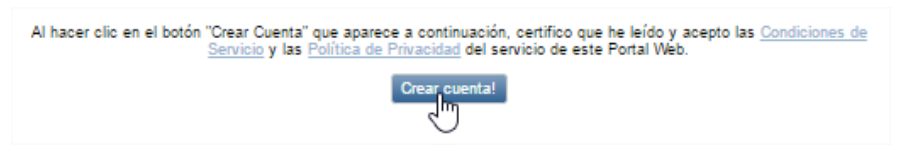

#### Registrar su declaración en Línea

5. Luego de realizar la autenticación de su usuario, se mostrará la pantalla principal del sistema.

| NICIO | NEGOCIOS | EMPRESA RETENE | DORA *                     | PAGOS *                   | PERFIL      | AYUDA * | SALIR |             |       |
|-------|----------|----------------|----------------------------|---------------------------|-------------|---------|-------|-------------|-------|
|       |          | co             | MUNICAD                    | 0                         |             |         | _     |             |       |
|       |          | Contribuyentes | del Municip                | io de Manaç               | jua         |         |       | L           |       |
|       | Ly Je    | vil.           | -                          | - C 7                     | 1           | AP      |       | POF         |       |
|       | L.       | jLa Clud       | para dar un<br>ad que tu M | mejor servici<br>lereces! | o logrando: |         |       | Estado de C | uenta |
|       |          |                |                            |                           |             |         |       |             |       |
|       |          |                |                            |                           |             |         |       |             |       |
|       |          |                |                            |                           |             |         |       |             |       |
|       |          |                |                            |                           |             |         |       |             |       |

6.

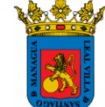

6. Seleccione en la barra de menú la opción "Negocios", como lo muestra la imagen.

| ,      |          | rección General<br>2 Recaudación<br>JDIA DE MANAGUA |         |        |         |       |  |
|--------|----------|-----------------------------------------------------|---------|--------|---------|-------|--|
| INICIO | NEGOCIOS | EMPRESA RETENEDORA 🔻                                | PAGOS 🔻 | PERFIL | AYUDA 🔻 | SALIR |  |
|        | 0        |                                                     |         |        |         |       |  |

7. Enseguida el sistema le mostrará el listado de negocios asociados a la Cuenta Fiscal o Número de Contribuyente

| ID Negocio 🔺                             | Actividad Económica            | Nombre Comercial                                   |                   |  |  |
|------------------------------------------|--------------------------------|----------------------------------------------------|-------------------|--|--|
| NEG-00056218                             | VENTA DE CARNE Y/O<br>MARISCOS | INDUSTRIAS CARNICAS INTEGRADAS DE<br>NICARAGUA S.A | Ver Declaraciones |  |  |
| #r 1 >> >>   Displaying items 1 - 1 of 1 |                                |                                                    |                   |  |  |

- 8. Al seleccionar la opción "Ver Declaraciones" se mostrará el listado de las declaraciones presentadas (de acuerdo al ID de Negocio).
- 9. Para registrar una nueva declaración seleccione la opción "Ingresar Declaración".

| Declaraciones Presentadas          |                      |       |               |          |     |  |  |  |  |
|------------------------------------|----------------------|-------|---------------|----------|-----|--|--|--|--|
| Fecha de Presentación              | Año 🚽                | Mes 👻 | Base Gravable | Impuesto |     |  |  |  |  |
| 6/27/2016 10:28:28 AM              | 2016                 | Мауо  | 0             | 0.00     | Ver |  |  |  |  |
| Far IN Displaying items 1 - 1 of 1 |                      |       |               |          |     |  |  |  |  |
|                                    | Ingresar Declaración |       |               |          |     |  |  |  |  |

10. Enseguida se mostrará una nueva pantalla (formulario) donde deberá completar la información de la declaración (según el periodo correspondiente)

| ID Negocio:<br>Actividad Económica: | NEG-00056218<br>VENTA DE CARNE ` | Y/O MARISCOS |
|-------------------------------------|----------------------------------|--------------|
| Mes:                                | Julio                            | -            |
| Año:                                | 2016                             | •            |
| Base Gravable                       |                                  |              |

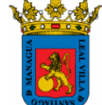

11. Después de ingresar su información en el campo "Base Gravable", seleccione la opción "Continuar".

| ID Negocio:<br>Actividad Económica: | NEG-00056218<br>VENTA DE CARNE Y/O MARIS | cos |
|-------------------------------------|------------------------------------------|-----|
| Mes:                                | Julio 👻                                  |     |
| Año:                                | 2016 💌                                   |     |
| Base Gravable                       | 32221.19                                 |     |
|                                     | Continuar                                |     |

#### Ingresar Declaración Mensual

12. Notará que enseguida se mostrará el detalle de cada una de las obligaciones que se generarán (recuerde que estas dependen de la información antes ingresada)

| Obligacion                                     | Añ o | Mes   | Monto      |   |
|------------------------------------------------|------|-------|------------|---|
| VENTA DE CARNE Y/O MARISCOS                    | 2016 | Junio | 202.00     | 4 |
| SERVICIO DE BASURA POR REGISTRO CONTABLE - 171 | 2016 | Junio | 75.00      |   |
|                                                |      |       |            |   |
| ▲                                              |      |       |            | • |
|                                                |      |       | Total: 277 |   |
| £3                                             |      |       |            |   |

13. Seleccione la opción "Procesar", se mostrará un mensaje de confirmación, seleccione la opción *Aceptar*, en caso contrario "Cancelar" para regresar a la página anterior.

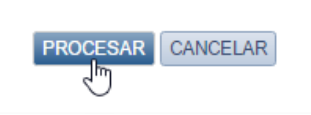

14. Si usted seleccionó la opción "Procesar", se confirmará que su declaración fue registrada de forma correcta, como lo muestra la siguiente imagen:

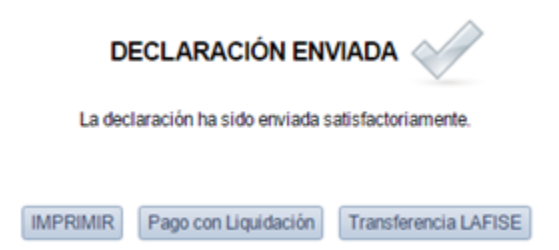

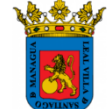

- a) Si desea generar el comprobante de su declaración, seleccione la opción "<u>Imprimir</u>" (El sistema le solicitará la ubicación donde desea guardar el documento).
- b) En la opción "<u>Pago con Liquidación</u>", usted podrá generar la orden de pago con la que podrá realizar sus pagos en las oficinas de la Alcaldía de Managua, ventanillas BANPRO, BAC y TELEPAGOS de cualquier banco.

En esta opción usted tiene la posibilidad de hacer sus pagos con tarjeta de Crédito o Débito, para ello deberá dar clic sobre "Pago con Tarjeta".

| Identificador del Objeto | Nombre de la Obligación          | Periodo 🛥 | Monto                    |
|--------------------------|----------------------------------|-----------|--------------------------|
| NEG-90000897             | 7 INDUSTRIAS CARNICAS INTEGRADAS |           | 215.44                   |
|                          |                                  |           |                          |
| N K (1 ) N N             |                                  | Dis       | playing items 1 - 1 of 1 |

c) Al seleccionar la opción "<u>Transferencia LAFISE</u>", será dirigido al portal del banco LAFISE, tome en cuenta que para poder hacer uso de esta opción deberá contar con usuario y contraseña proporcionada por el banco.

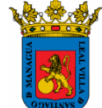

### Verificación de Retenciones

15. Desde la pantalla principal del sistema seleccione la opción "Negocios" (Si es primera vez que ingresa al sitio favor seguir los pasos del 1 al 4 de esta guía)

| ,      |          | ección General<br>Recaudación<br>DIA DE MANAGUA |         |        |         |       |  |
|--------|----------|-------------------------------------------------|---------|--------|---------|-------|--|
| INICIO | NEGOCIOS | EMPRESA RETENEDORA 🔻                            | PAGOS 🔻 | PERFIL | AYUDA 🔻 | SALIR |  |
|        |          |                                                 |         |        |         |       |  |

16. El sistema le mostrará el listado de negocios asociados a la Cuenta Fiscal o Número de Contribuyente, en la parte inferior de este listado, encontrará la pestaña "Créditos Disponibles"

| araciones     |
|---------------|
| ns 1 - 1 of 1 |
| r             |

17. Al seleccionar la opción antes indicada, se mostrará un nuevo listado el cual corresponde a todos los créditos en concepto de retenciones disponibles, que usted podrá utilizar para aplicarlas al periodo correspondiente.

| Créditos Disponibles         |          |                             |        |        |  |  |
|------------------------------|----------|-----------------------------|--------|--------|--|--|
| Numero                       | Fecha    | Comentario                  | Monto  | Saldo  |  |  |
| NR-SP38581                   | 9/1/2015 | Saldo a favor por Retención | 754.45 | 754.4  |  |  |
| NR-SP38939                   | 9/1/2015 | Saldo a favor por Retención | 638.04 | 638.0  |  |  |
| NR-SP38571                   | 9/1/2015 | Saldo a favor por Retención | 782.87 | 782.8  |  |  |
| NR-SP38968                   | 9/1/2015 | Saldo a favor por Retención | 582.48 | 582.4  |  |  |
| NR-SP38679                   | 9/1/2015 | Saldo a favor por Retención | 792.93 | 792.9  |  |  |
| NR-SP38921                   | 9/1/2015 | Saldo a favor por Retención | 666.90 | 666.9  |  |  |
| NR-SP38956                   | 9/1/2015 | Saldo a favor por Retención | 563.11 | 563.1  |  |  |
| NR-SP40049                   | 9/1/2015 | Saldo a favor por Retención | 513.97 | 513.9  |  |  |
| NR-SP7183715                 | 8/4/2016 | Saldo a favor por Retención | 22.91  | 22.9   |  |  |
| NR-SP7184615                 | 8/4/2016 | Saldo a favor por Retención | 15.32  | 15.3   |  |  |
| NR-SP7181315                 | 8/4/2016 | Saldo a favor por Retención | 155.86 | 155.8  |  |  |
| NR-SP7139315                 | 8/4/2016 | Saldo a favor por Retención | 479.62 | 479.6  |  |  |
| NR-SP7136715<br>∢            | 8/4/2016 | Saldo a favor por Retención | 880.00 | 880.01 |  |  |
| Cantidad: 48 Total: 55863.60 |          |                             |        |        |  |  |

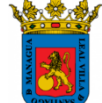

#### Aspectos importantes a tomar en consideración:

- ✓ Solo son válidas las retenciones expedidas en el municipio de Managua.
- Debe presentar y entregar los documentos originales debidamente firmados y sellados por la empresa retenedora para hacer uso de las retenciones municipales al momento del pago.
- ✓ Solo podrá hacer uso de las retenciones que se encuentran aquí registradas, las cuales han sido enteradas por las empresas retenedoras.
- ✓ Solo podrá hacer uso de las retenciones en el mes siguiente que se realizó la retención.
- ✓ No se pueden aplicar retenciones mayores al Impuesto Municipal sobre Ingresos (IMI) a declarar.

| NOMBRES Y APELLIDOS | CARGO                                 | TELEFONOS         | CORREOS                      |
|---------------------|---------------------------------------|-------------------|------------------------------|
| WILLIAM HERNANDEZ   | DIRECTOR DE REGISTRO AL CONTRIBUYENTE | 22527642          | ec_whernandez@managua.gob.ni |
| MARCIA PINEDA       | JEFE DE DEPARTAMENTO                  | 22527644          | ec_mpineda@amanagaua.gob.ni  |
| ROBERTO LORIOS      | ENCARGAD0 DE SOLVENCIAS               | 22527643          | ec_rlorios@managua.gob.ni    |
| VALERIA MATUS       | GESTOR EJECUTIVO                      | 22651993-22527606 | ec_vmatus@managua.gob.ni     |
| ANA GALEANO         | GESTOR EJECUTIVO                      | 22651993-22527606 | ec_agaleano@managua.gob.ni   |
| JUANA ROMAN         | GESTOR EJECUTIVO                      | 22651993-22527606 | ec_jroman@managua.gob.ni     |
| VICTOR OLIVAS       | JEFE DEPARTAMENTO                     | 22651993-22527606 | ec_volivas@managua.gob.ni    |

• Listado de teléfonos y correos del personal que atenderá a contribuyentes